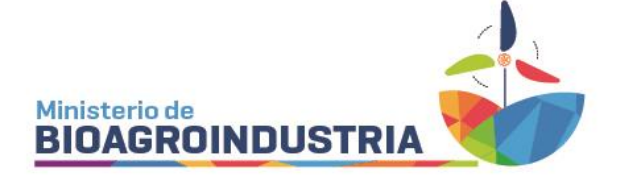

## TRATAMIENTOS HERMÉTICOS O CONFINADOS (THoC)

Los tratamientos con fitosanitarios en condiciones de hermeticidad o confinamiento, están regulados por la Resolución Ministerial N° 169/2023 (<u>https://bioagroindustria.cba.gov.ar/wp-content/uploads/Resoluci%c3%b3n-196-23-y-Anexo-I\_compressed-1.pdf</u>), de acuerdo a los lineamientos determinados en la Resolución Senasa N°79/2023. Deberán registrarse: los <u>directores técnicos (DT)</u>, los <u>sitios</u>, las <u>empresas</u>

<u>de tratamiento</u> y <u>búsqueda de registros</u>.

A continuación, se detalla cómo solicitar el registro de cada uno.

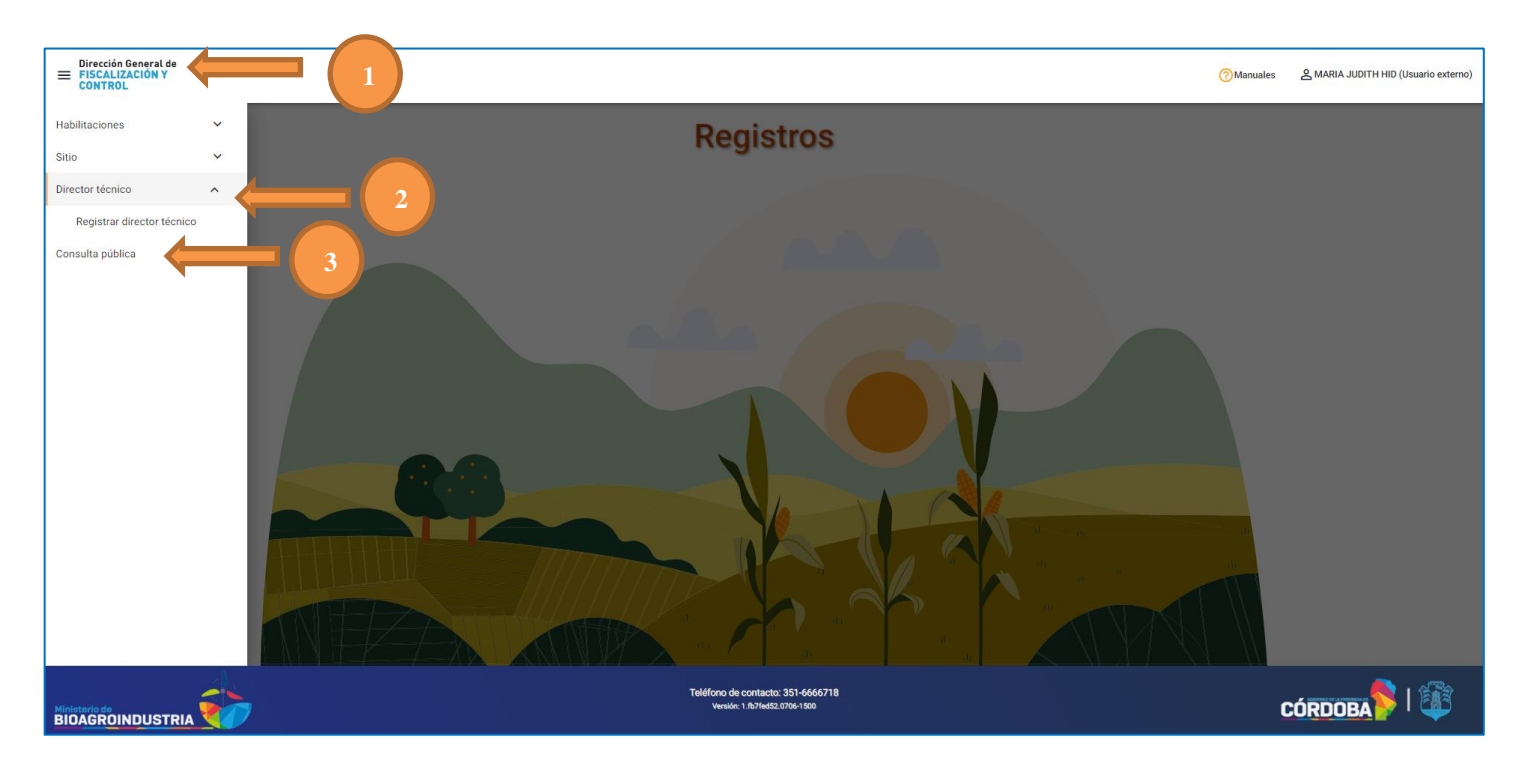

## a) <u>Director Técnico:</u>

Debe ingresar desde CiDi (nivel 2) al servicio <u>Registros Fitosanitario</u>. En las tres líneas (1) se despliegan las opciones, en la que estará **Director Técnico** (2) <u>Registrar director técnico</u>. También se puede acceder a la Consulta pública (3) para visualizar los registros habilitados, sin necesidad de contar con un perfil en el sistema.

Deberá tener vigente la habilitación de Asesor Fitosanitario, de lo

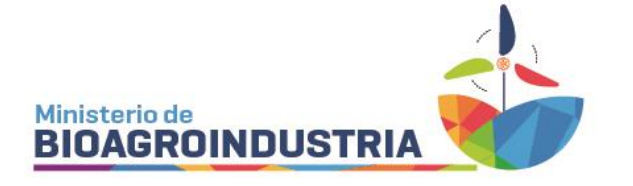

contrario no podrá solicitar la de DT hasta regularizarla.

Al abrir, aparecerán los datos del asesor y deberá completar la fecha y adjuntar el certificado del curso específico en estos tratamientos. Esto se realizará por única vez.

| Dirección General de<br>FISCALIZACIÓN Y<br>CONTROL  |                                                                    | 7 Manuales & SOFIA JOHANA MONJE (Usuario externo)    |
|-----------------------------------------------------|--------------------------------------------------------------------|------------------------------------------------------|
| Registrar director técnico para THoC                |                                                                    |                                                      |
| Asesor fitosanitario                                |                                                                    | ~                                                    |
| Nro. Matricula profesional 0000                     | Apeilido y nombre<br>MONJE SOFIA JOHANA                            |                                                      |
| Curso de Director técnico<br>Fecha de realización * |                                                                    | ~                                                    |
| Información adicional                               |                                                                    |                                                      |
|                                                     |                                                                    | 🔗 Aceptar 🛞 Cancelar                                 |
|                                                     | Teléfono de contacto: 351-6666718<br>Versión: 1.fb7fed52.0706-1500 | Activar Windows<br><sup>Ve a Configura</sup> CORDOBA |

Desde el Área de Registros se verificarán los datos cargados y se habilitará o se indicará lo faltante.

## b) <u>Sitios:</u>

Los sitios donde se realicen tratamientos categoría 1 (TFO) y categoría 2 (hasta 500m de planta urbana), deberán solicitar registro por parte de los titulares o arrendatarios, indicando las coordenadas geográficas del mismo y declarando las unidades de tratamiento UT que contengan o puedan contener. Los titulares o arrendatarios serán responsables de que las condiciones de las instalaciones sean las adecuadas para la efectividad del tratamiento.

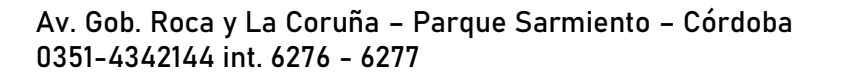

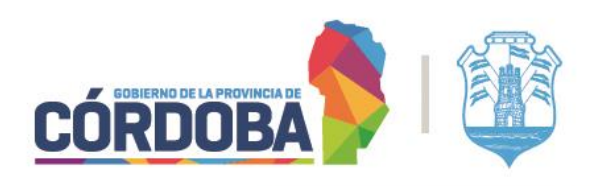

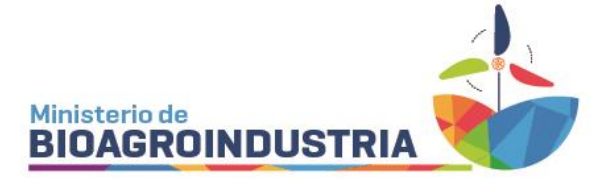

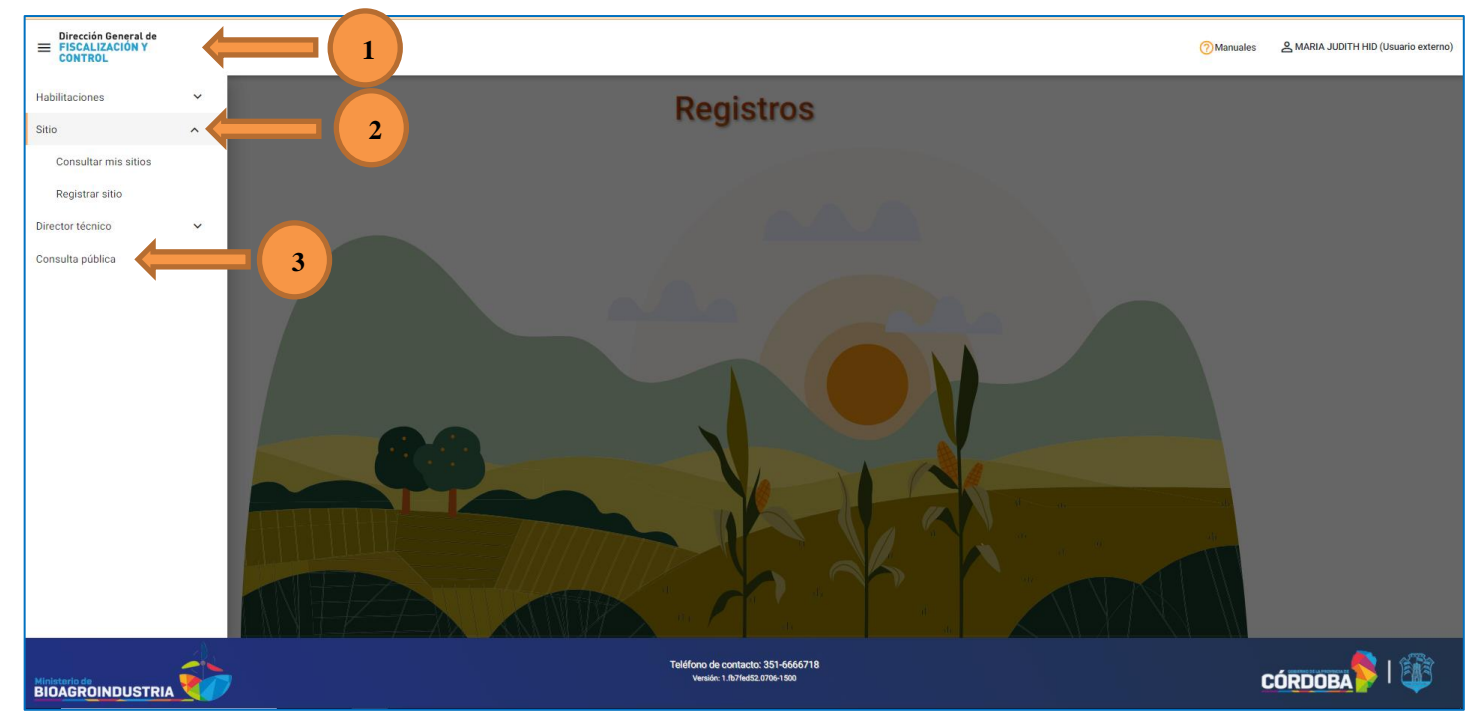

Debe ingresar desde CiDi (nivel 2) al servicio Registros Fitosanitario. En las tres líneas (1) se despliegan las opciones, en la que estará Sitio (2) para Consultar mis sitios o Registrar sitio. También se puede acceder a la Consulta pública (3) para visualizar los registros habilitados, sin necesidad de contar con un perfil en el sistema.

| E Dirección General de FISCALIZACIÓN Y CONTROL                                         | ? Manuales | AMARIA JUDITH HID (Usuario externo |
|----------------------------------------------------------------------------------------|------------|------------------------------------|
| Registrar sitio para THoC                                                              |            |                                    |
| Identificación del titular / Arrendatario del sitio.                                   |            | ^                                  |
| Datos del titular / arrendatario 💿                                                     |            |                                    |
| Ingresar nuevo sitio - Georreferencia                                                  |            | ^                                  |
| Nombre del sitio *                                                                     |            |                                    |
| Previo a guardar, verifique que el domicilio cargado y el punto de ubicación coincidan |            | 0                                  |
| 9 GENERAR DOMICILIO                                                                    |            |                                    |
| Provincia * Departamento                                                               |            |                                    |
| ARGENTINA · CORDOBA · CAPITAL · Mapa Satélite Guirazu                                  |            |                                    |
| Localidad* Barrio Complejo                                                             | ► N        | 1i Gran                            |

GOBIERNO DE LA PROVINCIA DI ORDOBA

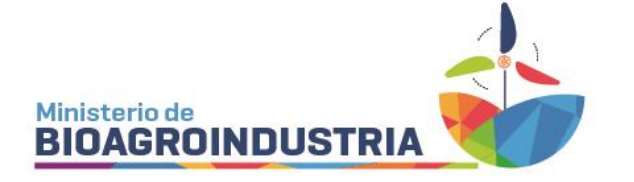

Datos del titular / arrendatario (ojo): se verán los datos del titular del CiDi que esté registrando.

*Nombre del sitio:* se deberá identificar con un nombre de fantasía al sitio, no se podrá modificar luego de ser visado por el área.

|                                       | Provincia * | Departamento      | m                                                                                                    |
|---------------------------------------|-------------|-------------------|----------------------------------------------------------------------------------------------------|
| ARGENTINA                             | * CORDOBA   | * CAPITAL         | , Mapa Satélite Guitazu                                                                                                    |
| Localidad *                           | Barrio      | Complejo          | La Celera Asocicio Mi Grav                                                                                                    |
| CORDOBA                               |             | •                 | Villa Esquio                                                                                                    |
| Tipo Calle                            | Calle *     |                   | ALTA COROBA                                                                                                    |
| Número Torre<br>Código Postal<br>5000 | Piso Dpto   | Manzana Lote/Casa | Malaguerio<br>Concel<br>Concel<br>Co |
|                                       |             |                   | Latitud: -31.42008329999999 - Longitud: -64.1887761                                                                                                    |
| Referencias                           |             |                   | _                                                                                                    |
|                                       |             |                   |                                                                                                    |

*Generar domicilio:* Primero se deben completar los campos obligatorios de la izquierda, es decir, departamento, localidad, tipo de calle (ruta, calle, camino) y nombre de calle (colocar zona rural, pública, etc. si es zona rural o no tiene nombre). Luego en referencia poner las coordenadas correspondientes al lugar de guarda exacto (ya que puede variar) y como último paso, mover el punto rojo en el mapa hasta el lugar correcto. Al finalizar debe GUARDAR y luego CONFIRMAR EL DOMICILIO.

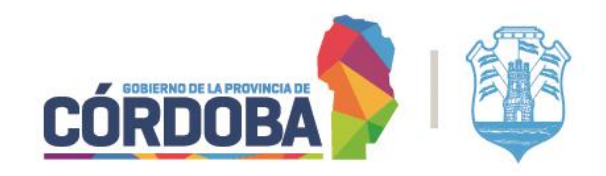

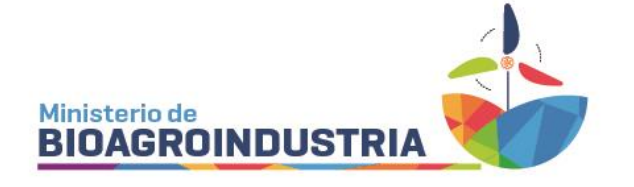

|                                     | ,                         | Teléfono de contr<br>Versión: 1.167/ | ucto: 351-6666718<br>nd52.0706-1500 |                                                    | C                   |               | 1          |
|-------------------------------------|---------------------------|--------------------------------------|-------------------------------------|----------------------------------------------------|---------------------|---------------|------------|
| Silo                                |                           |                                      |                                     |                                                    |                     | 🔗 Aceptar     | 🛞 Cancelar |
| Galpón                              |                           |                                      |                                     |                                                    |                     |               |            |
| Depósito                            |                           |                                      |                                     |                                                    |                     |               |            |
| Ot 🔲 Cámara Fija                    |                           |                                      |                                     |                                                    |                     |               |            |
| Contenedor                          |                           |                                      |                                     |                                                    |                     |               |            |
| Cobertor/Encarpado                  | í                         |                                      |                                     |                                                    |                     |               |            |
| Unidades de tratamiento *           |                           |                                      |                                     |                                                    |                     |               |            |
| Indicar las unidades de tratamiento | o (UT) que posee el sitio |                                      |                                     |                                                    |                     |               | ^          |
|                                     |                           |                                      |                                     |                                                    | / Editar            | Confirmar dom | nicilio    |
|                                     |                           |                                      |                                     |                                                    |                     |               |            |
|                                     |                           |                                      |                                     |                                                    | OOANDAN             |               |            |
|                                     |                           |                                      |                                     |                                                    | GUARDAR             |               |            |
|                                     |                           |                                      |                                     |                                                    |                     |               |            |
|                                     |                           |                                      |                                     |                                                    |                     |               |            |
|                                     | Referencias               |                                      |                                     |                                                    |                     |               |            |
|                                     |                           |                                      |                                     | Latitud: -31.420083299999999 - Long                | gitud: -64.1887761  |               |            |
|                                     | 5000                      |                                      | Google Combinaciones of             | de teclas Datos del mapa 102024 Términos Notificar | un problema de Maps |               |            |

*Indicar las unidades de tratamiento (UT) que posee el sitio:* deben tildarse una o todas las opciones para declarar las UT que contenga o pueda contener el sitio.

|                                                                                                    |                                   | GUARDAR |                       |
|----------------------------------------------------------------------------------------------------|-----------------------------------|---------|-----------------------|
|                                                                                                    |                                   |         | 🗸 Confirmar domicilio |
| Indicar las unidades de tratamiento (UT) que posee el sitio<br>Unidades de tratamiento *<br>Cobertor/Encarpado<br>Contenedor<br>Câmara Fija<br>Silo |                                   |         | ^                     |
| Observaciones / información adicional                                                                                                    |                                   |         |                       |
|                                                                                                    | Teléfono de contacto: 351-6666718 |         | Aceptar S Cancelar    |

*Observaciones / información adicional:* opcional para agregar detalles de los tratamientos que se realizan en el sitio o cualquier otra observación que se quiera informar. Para finalizar ACEPTAR o CANCELAR.

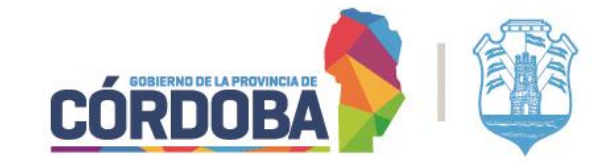

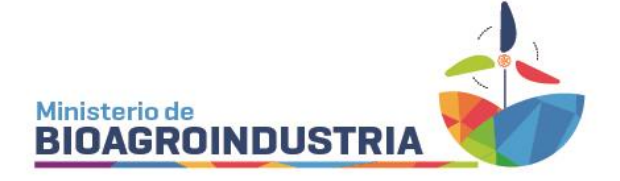

c) <u>Empresa de Tratamiento:</u>

Es la persona física o jurídica que, como aplicador, responde por los tratamientos con fitosanitarios en condiciones de hermeticidad o confinamiento. La *Empresa de Tratamiento* que realice tratamientos categoría 1 (TFO) y categoría 2 (hasta 500m de planta urbana) deberá inscribirse en el Registro de Aplicadores, debiendo declarar un Director Técnico y uno o más Operario/s habilitado/s y/o equipo/s que utilice/n para realizar los tratamientos THoC.

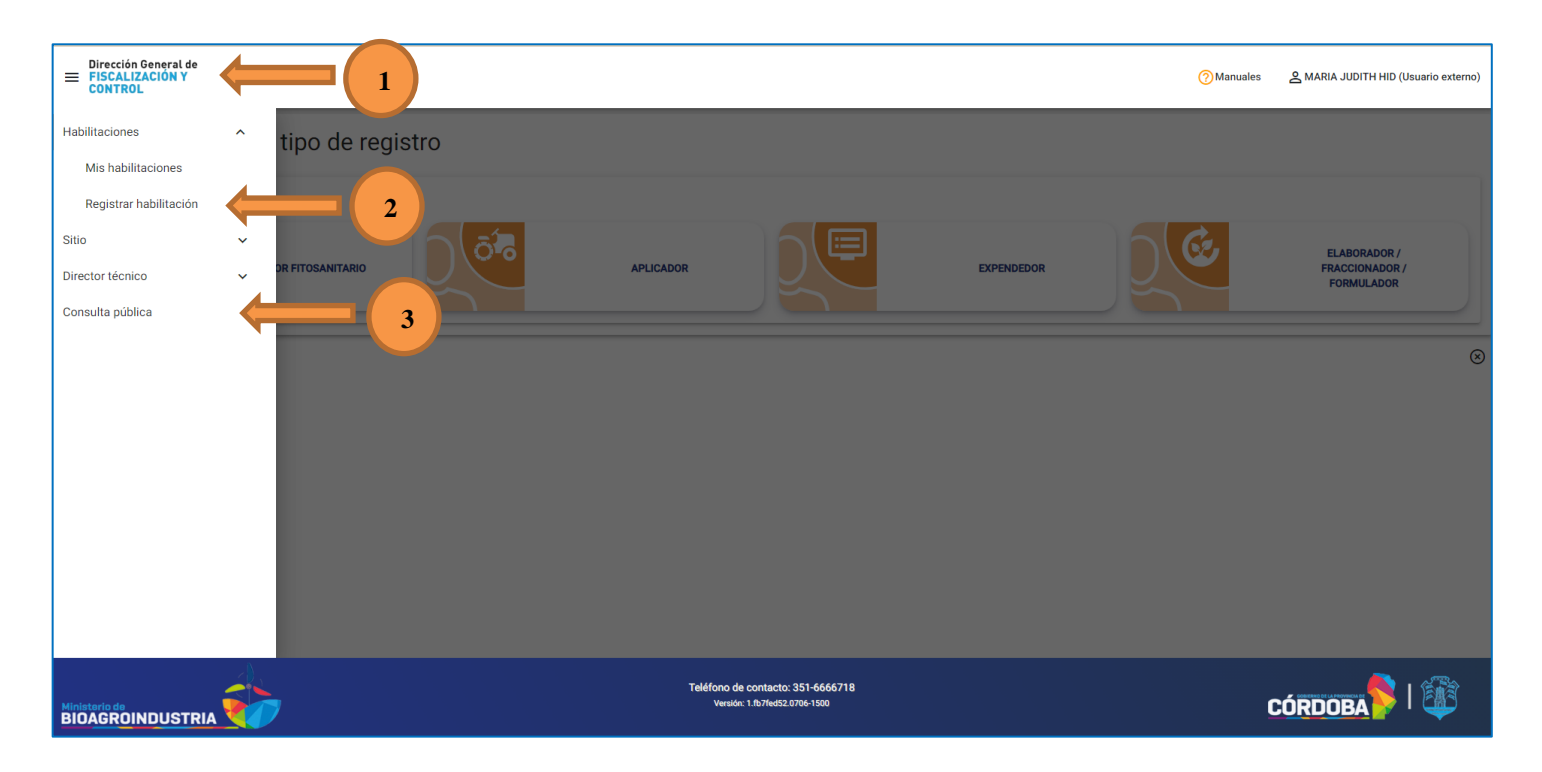

El titular, debe ingresar desde CiDi (nivel 2) al servicio *Registros Fitosanitario*. En las tres líneas (1) se despliegan las opciones, en la que estará *Habilitaciones / registrar habilitación* (2). También se puede acceder a la Consulta pública (3) para visualizar los registros habilitados, sin necesidad de contar con un perfil en el sistema.

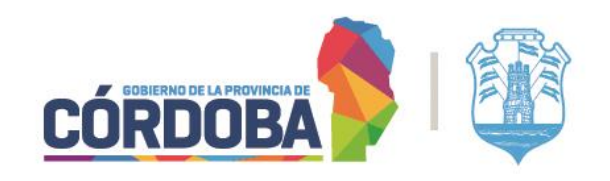

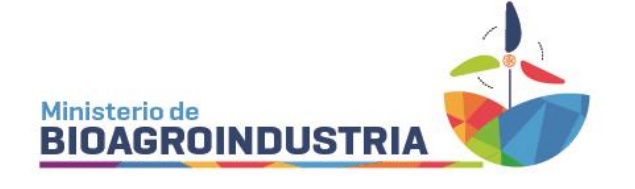

| ■ Dirección General de<br>■ FISCALIZACIÓN Y<br>CONTROL |        |                                                                   |                                                 | ⑦ Manuales | 은 MARIA JUDITH HID (Usuario externo)         |
|--------------------------------------------------------|--------|-------------------------------------------------------------------|-------------------------------------------------|------------|----------------------------------------------|
| Selector categoría y tipo de rec                       | gistro |                                                                   |                                                 |            |                                              |
| Seleccionar categoría                                  |        |                                                                   |                                                 |            |                                              |
| ASESOR FITOSANITARIO                                   | Ó ô ®  | APLICADOR                                                         | EXPENDEDOR                                      |            | ELABORADOR /<br>FRACCIONADOR /<br>FORMULADOR |
| Seleccionar tipo de registro                           |        |                                                                   |                                                 |            |                                              |
| AÉREO                                                  |        | TERRESTRE                                                         | EMPRESA TRATAMIENTO<br>HERMÉTICO O<br>Confinado |            |                                              |
|                                                        |        | Solicitar habilitación                                            |                                                 |            | 8                                            |
| 7                                                      |        |                                                                   |                                                 |            |                                              |
|                                                        |        | Teléfono de contacto: 351-6666718<br>Vensio: 1.1b7fed52.0706-1500 |                                                 |            | CÓRDOBA PI                                   |

Seleccionar la categoría *APLICADOR* y el tipo de registro *EMPRESA TRATAMIENTO HERMETICO O CONFINADO* y luego *Solicitar habilitación*.

| EVENTS OF CONTROL                                                                            |                                                                    | Manuales | 온 MARIA JUDITH HID (Usuario externo) |
|----------------------------------------------------------------------------------------------|--------------------------------------------------------------------|----------|--------------------------------------|
| Registrar empresa de tratamiento herm                                                        | nético o confinado THoC                                            |          |                                      |
| CATEGORÍA<br>APLICADOR                                                                       | EMPRESA THOC                                                       |          |                                      |
| CUIT/CUIL - 27 20404092 0 - HID MARIA JUDITH<br>Nombre:                                      |                                                                    |          |                                      |
| Domicilio:<br>Director Técnico<br>Selecciones DT(*):<br>Debe seleccionar un director técnico | <u> </u>                                                           |          |                                      |
|                                                                                              |                                                                    |          | Aceptar 🛞 Cancelar                   |
|                                                                                              | Teléfono de contacto: 351-6666718<br>Versión: 1.fb7fed52.0706-1500 | <u>(</u> | CÓRDOBA 💊   🎉                        |

*Director técnico:* se podrá seleccionar del listado de DT habilitados dentro del sistema. Al cargar otro DT se modifica el anterior.

Aceptar: queda registrada la empresa, luego deberán completarse los datos

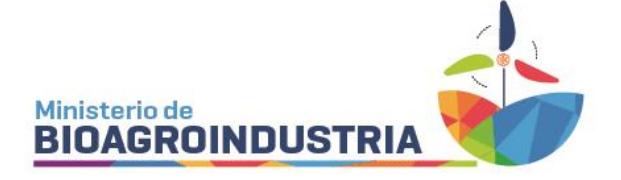

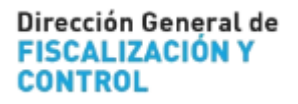

de operarios y/o equipos utilizados.

# Cancelar: se elimina lo cargado.

| Dirección General de<br>FISCALIZACIÓN Y<br>CONTROL   |                                                                  | Manuales | 온 MARIA JUDITH HID (Usuario externo) |
|------------------------------------------------------|------------------------------------------------------------------|----------|--------------------------------------|
| Registrar solicitud de habili                        | itación para empresa THoC                                        |          |                                      |
| CATEGORÍ                                             | IA EMPRESA THOC                                                  |          |                                      |
| CUIT/CUIL-Nombre<br>27-25494092-0 - HID MARIA JUDITH |                                                                  |          |                                      |
| Domicilio                                            |                                                                  |          |                                      |
| Director Técnico<br>1936 - ANDREU MARIA CECILIA      |                                                                  |          |                                      |
|                                                      |                                                                  |          |                                      |
|                                                      | Operario 🚖 💿 Equipo 🛛                                            |          |                                      |
|                                                      |                                                                  |          | Aceptar S Cancelar                   |
|                                                      |                                                                  |          |                                      |
|                                                      | Teléfono de contacto: 351-6660718<br>Venaio: 1.851es52.070e 1900 | Q        | CÓRDOBA 🂊   🌆                        |

Luego de habilitada la Empresa se podrá seleccionar OPERARIO o EQUIPO.

| Requisitos:                                                                                   |                              | 0 |
|-----------------------------------------------------------------------------------------------|------------------------------|---|
| Operarios<br>La selección de un curso del operario es obligatoria*<br>CUIL<br>Nombre completo | <u>م</u> ا                   | ^ |
| Nombre curso                                                                                  | Fecha de vencimiento curso 🖻 |   |
| Adjuntar archivo póliza ART:<br>Seleccione un archivo *                                       | 2                            |   |
| Domicilio de la empresa/sucursal                                                              |                              | ^ |
|                                                                                               |                              | 0 |

Al seleccionar OPERARIO deberá cargar el CUIL para seleccionar el curso específico de THoC (1). También, deberá adjuntar la nómina del operario asegurado (2), ya sea ART o seguro personal según corresponda.

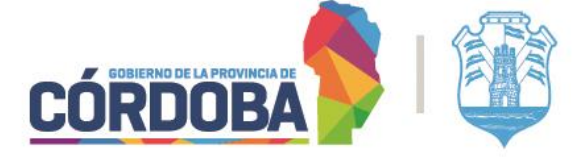

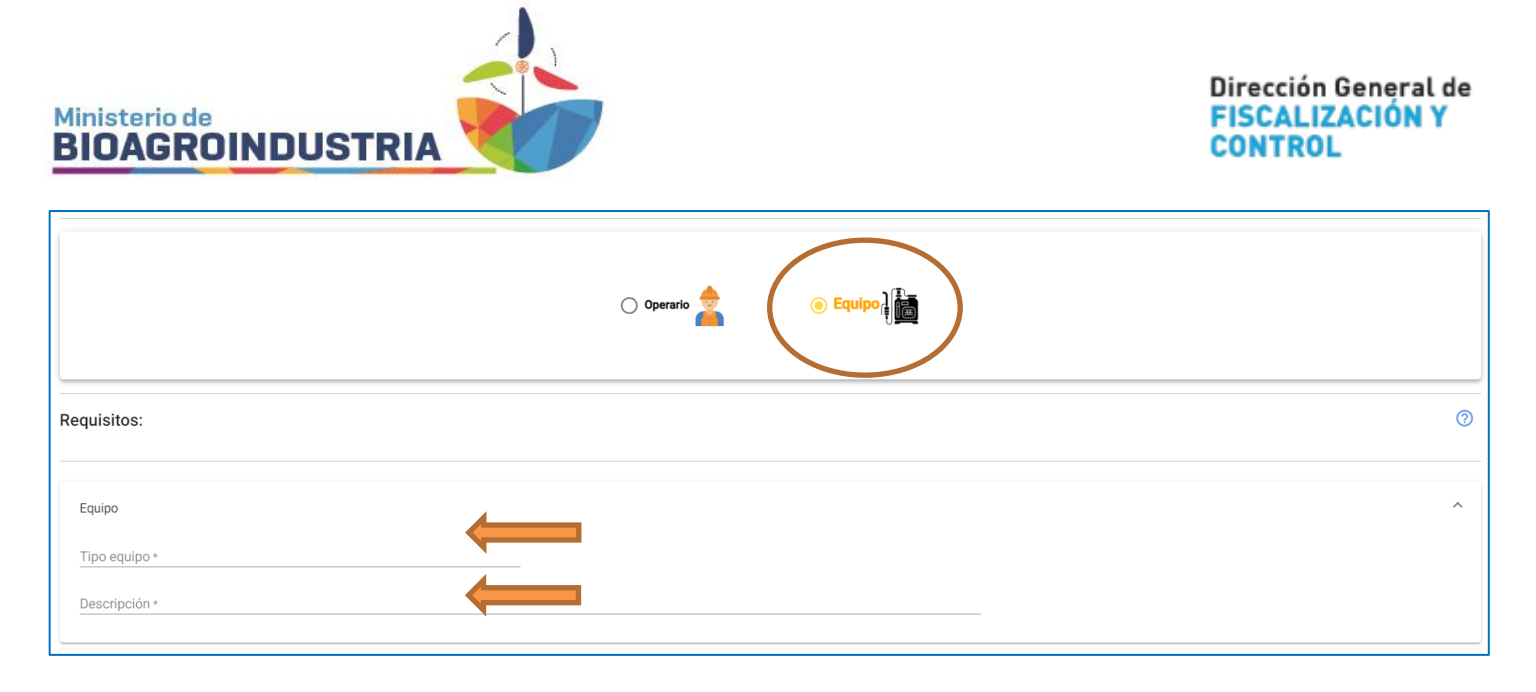

Al seleccionar EQUIPO deberá escribir qué tipo de equipo se quiere habilitar (mochila, dosificador de fosfina, aspersor, etc.)

|                                       | Provincia * | Departamento      |                                                                                                    |
|---------------------------------------|-------------|-------------------|----------------------------------------------------------------------------------------------------|
| ARGENTINA *                           | CORDOBA *   | CAPITAL *         | Mapa Satélite Gunazu                                                                                                    |
| Localidad *                           | Barrio      | Complejo          |                                                                                                    |
| CORDOBA *                             | •           | *                 |                                                                                                    |
| Tipo Calle                            | Calle *     |                   | Vorat Norte<br>Altra Goboba                                                                                                    |
| CALLE *                               |             | 2                 | Córdoba                                                                                                    |
| Número Torre<br>Código Postal<br>5000 | Piso Dpto   | Manzana Lote/Casa | Wils C<br>Water Point Correle<br>Google Control and Control and Contro |
|                                       |             |                   | Latitud: -31.42008329999999 - Longitud: -64.1887761                                                                                                    |
| Referencias                           |             |                   |                                                                                                    |
| a <del></del>                         |             |                   |                                                                                                    |
|                                       |             |                   |                                                                                                    |

*Generar domicilio:* Primero se deben completar los campos obligatorios de la izquierda, es decir, departamento, localidad, tipo de calle (ruta, calle, camino) y nombre de calle (colocar zona rural, pública, etc. si es zona rural o no tiene nombre). Luego en referencia poner las coordenadas correspondientes al lugar de guarda exacto (ya que puede variar) y como último paso, mover el punto rojo en el mapa hasta el lugar correcto. Al

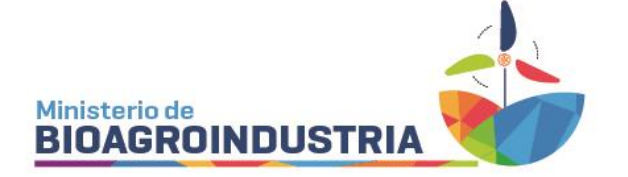

# finalizar debe GUARDAR y luego CONFIRMAR EL DOMICILIO.

|                                  | Coldoba<br>Tipo Calle<br>CALLE<br>Referencias<br>Código Postal | Calle<br>FIGUEROA ALCORTA PRES JOSE | Nümero<br>234                   | Escuela Normal Superior<br>Tr. Alejandro Carbó<br>Berger de Julio<br>Complejo Cinerama<br>Complejo Cinerama<br>Cires Gran Rex<br>Wyndham Cordob<br>Complejo Cinerama<br>Cires Gran Rex<br>Complejo Cinerama<br>Cires Gran Rex<br>Cires Gran Rex<br>Cires Gran Rex<br>Combinecoes de teclas<br>Combinecoes de teclas<br>Cires Gran Rex<br>Cires Gran Rex |     |
|----------------------------------|----------------------------------------------------------------|-------------------------------------|---------------------------------|----------------------------------------------------------------------------------------------------|-----|
| Información adicional            |                                                                |                                     |                                 | ✓ Editar ✓ Confirmar domic ✓ Aceptar                                                                                                    | lio |
| Ministerio de<br>BIOAGROINDUSTRI |                                                                |                                     | Teléfono de co<br>Versión: 1.ft | ontacto: 351-6666718<br>hz7reds2.0706-1500                                                                                                    | Ĵ   |

*Observaciones / información adicional:* opcional para agregar detalles de los tratamientos que se realizan en el sitio o cualquier otra observación que se quiera informar. Para finalizar ACEPTAR o CANCELAR.

Desde el Área de Registros se verificarán los datos cargados y se habilitará o se indicará lo faltante.

## d) <u>Búsqueda de registros:</u>

*Consultar mis habilitaciones de registros:* se accede desde las tres líneas (arriba izquierda). Se pueden realizar las siguientes búsquedas:

- 1-Ver opciones empresa: se accede al cuadro emergente con los datos de la misma. También se pueden ver todos los operarios y/o equipos vinculados a la empresa (a) o reemplazar al DT (b)
- 2-Ver opciones de DT: el titular podrá ver las empresas que lo designaron como DT o modificar.
- 3-Desde la lupa (3) se realiza la búsqueda individual de operarios y/o equipos.

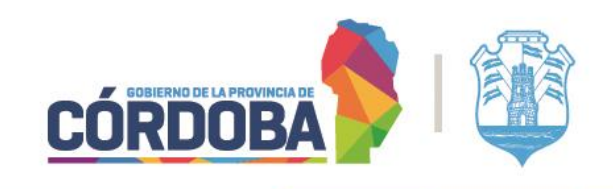

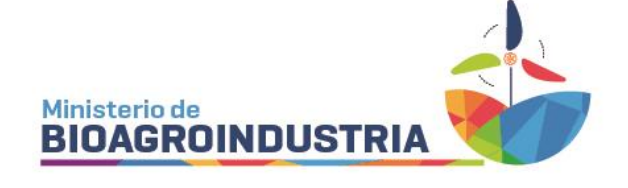

| E PSCALIZACIÓN                                                          |                                                                                                    |                                                               | (?) Manuales        | ARIA JUDITH HID (Usuario externo) |
|-------------------------------------------------------------------------|----------------------------------------------------------------------------------------------------|---------------------------------------------------------------|---------------------|-----------------------------------|
| Consultar mis habilitaciones de regis                                   | tros                                                                                                    |                                                               |                     | Ð                                 |
| Categorías     Tipo       Departamento        Equipo-Matrícula     Domi | de registro •<br>Iidad •<br>Iige Destides<br>Iige Destides<br>Iige Destides<br>Iige Destides<br>Iige Destides<br>Iige Destides<br>Iige Destides<br>Iige Destides<br>Iige Destides | Subtipo de registros                                          | Estado  Fecha hasta |                                   |
|                                                                         | Teléfe                                                                                                    | ono de contacto: 351-6666718<br>Versión: 1.157fed52.0706-1500 | (                   | CÓRDOBA SI                        |

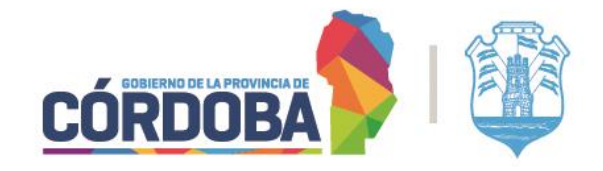